| Classification | System and Ap | plication F | AQ on WinCE | PAC  |            | No.  | 1-008-00 |
|----------------|---------------|-------------|-------------|------|------------|------|----------|
| Author         | Tunglu-Yu     | Version     | 1.0.1       | Date | 2013/08/06 | Page | 1/9      |

# How to set up the I-7560 on WinPAC/ViewPAC

| Appli | es to:           |              |                                |
|-------|------------------|--------------|--------------------------------|
|       | Platform         | OS version   | WinPAC/ViewPAC utility version |
|       | WP-8x3x/ WP-8x4x | All versions | All versions                   |
|       | WP-5000          | All versions | All versions                   |
|       | VP-23W1/ VP-25W1 | All versions | All versions                   |
|       | VP-4131          | All versions | All versions                   |

#### About I-7560:

**I-7560** is a USB-RS232 converter, it features a full set of RS-232 modem data and control signals (TxD, RxD, RTS, CTS, DSR, DTR, DCD, RI, and GND) on its PC compatible DB9 male connector and also provides a high-speed 115.2 Kb/s transmission rate. No external power supply is required as I-7560 takes its power from the USB bus.

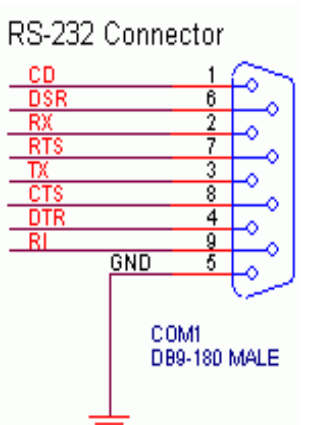

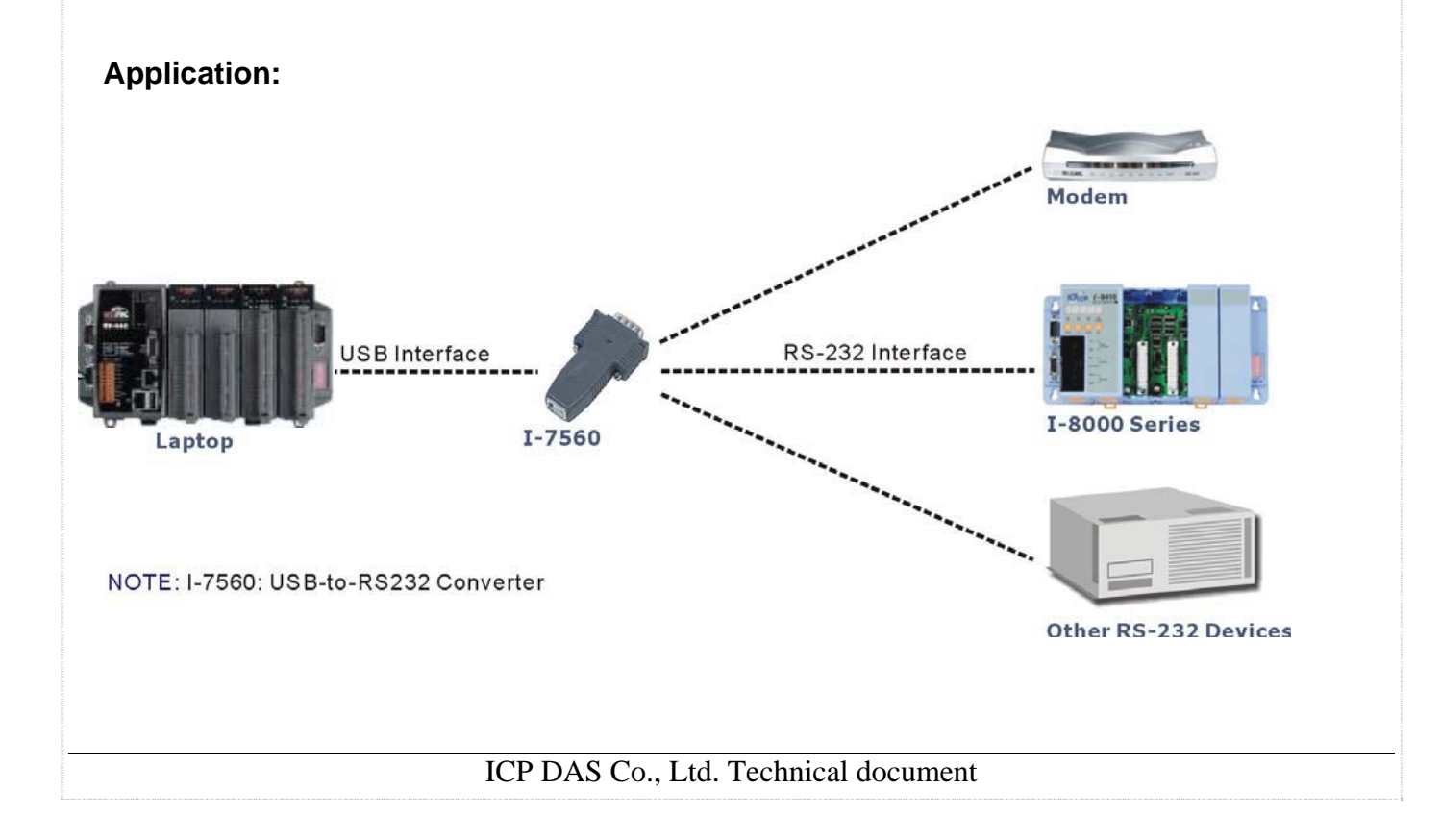

| Classification | System and Ap | plication F | AQ on WinCE | PAC  |            | No.  | 1-008-00 |
|----------------|---------------|-------------|-------------|------|------------|------|----------|
| Author         | Tunglu-Yu     | Version     | 1.0.1       | Date | 2013/08/06 | Page | 2/9      |

Block Diagram.

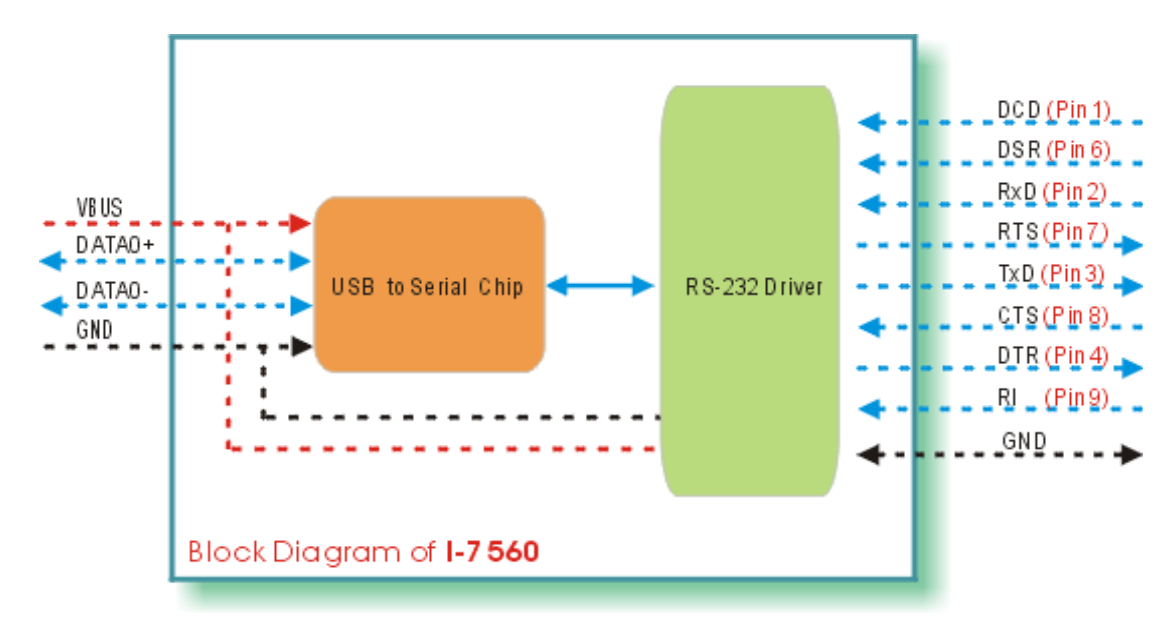

#### To set the I-7560

Step 1: Install the device driver.

1.1. Download the driver file "PL2303\_WinCE50\_ARM\_v1009.CAB" from

http://www.prolific.com.tw/eng/downloads.asp?ID=31 to WinPAC/ViewPAC.

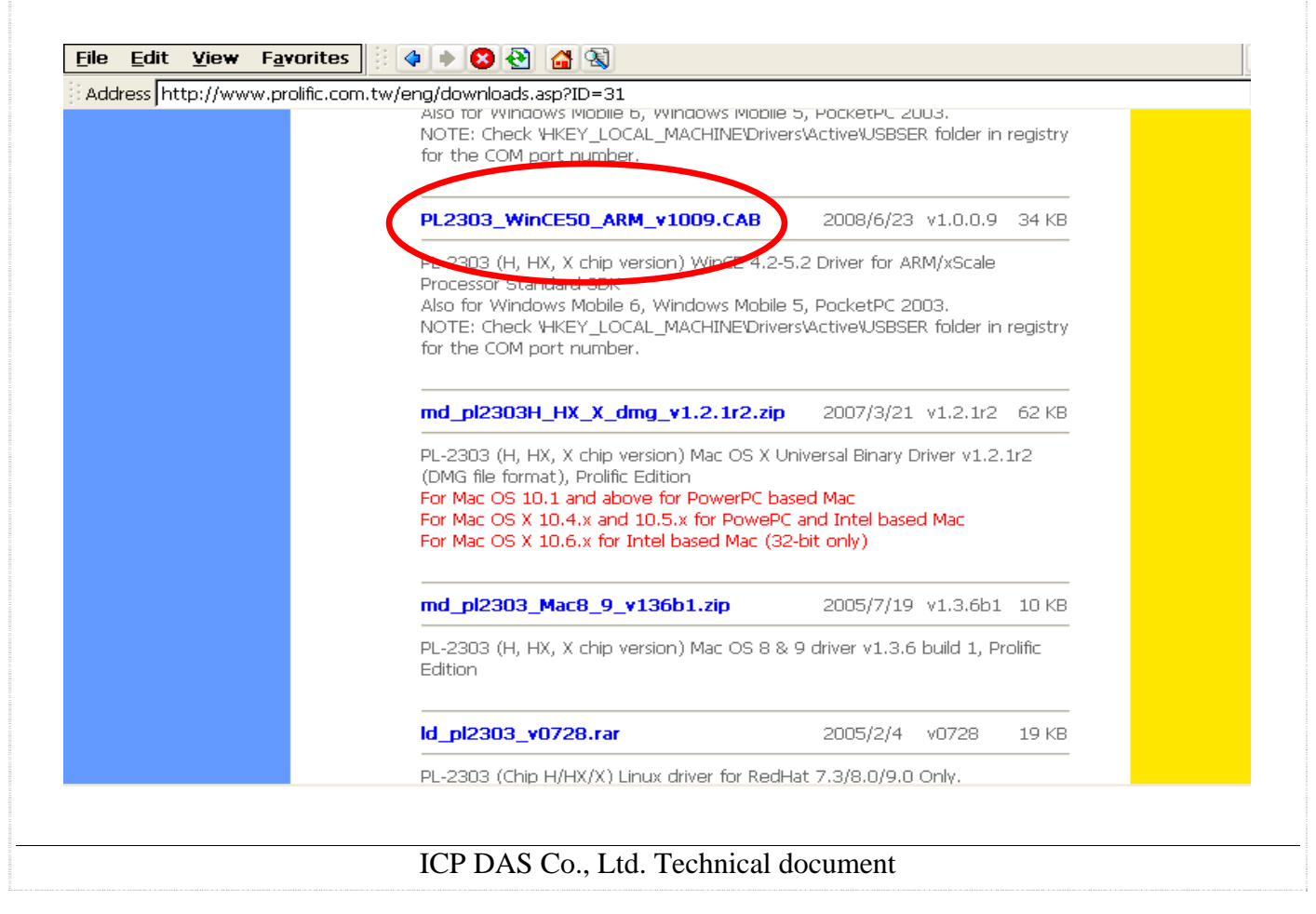

| Classification | System and Ap | plication F | AQ on WinCE | PAC  |            | No.  | 1-008-00 |
|----------------|---------------|-------------|-------------|------|------------|------|----------|
| Author         | Tunglu-Yu     | Version     | 1.0.1       | Date | 2013/08/06 | Page | 3/9      |

1.2. Double click the driver file "PL2303\_WinCE50\_ARM\_v1009.CAB" and click "OK".

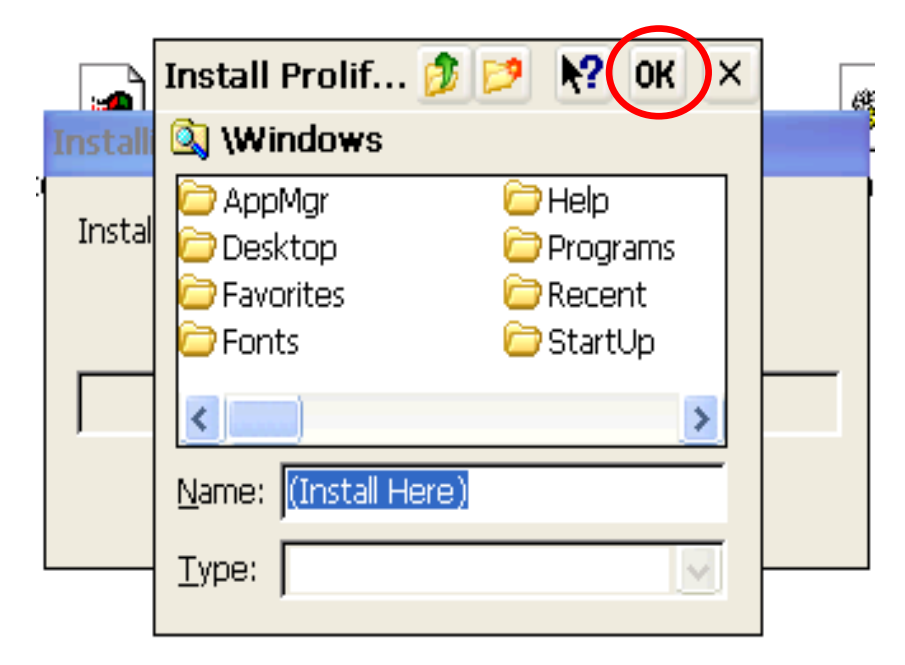

1.3. Copy the "USBSER.dll" from "\Windows" to "\System\_Disk\ICPDAS\System".

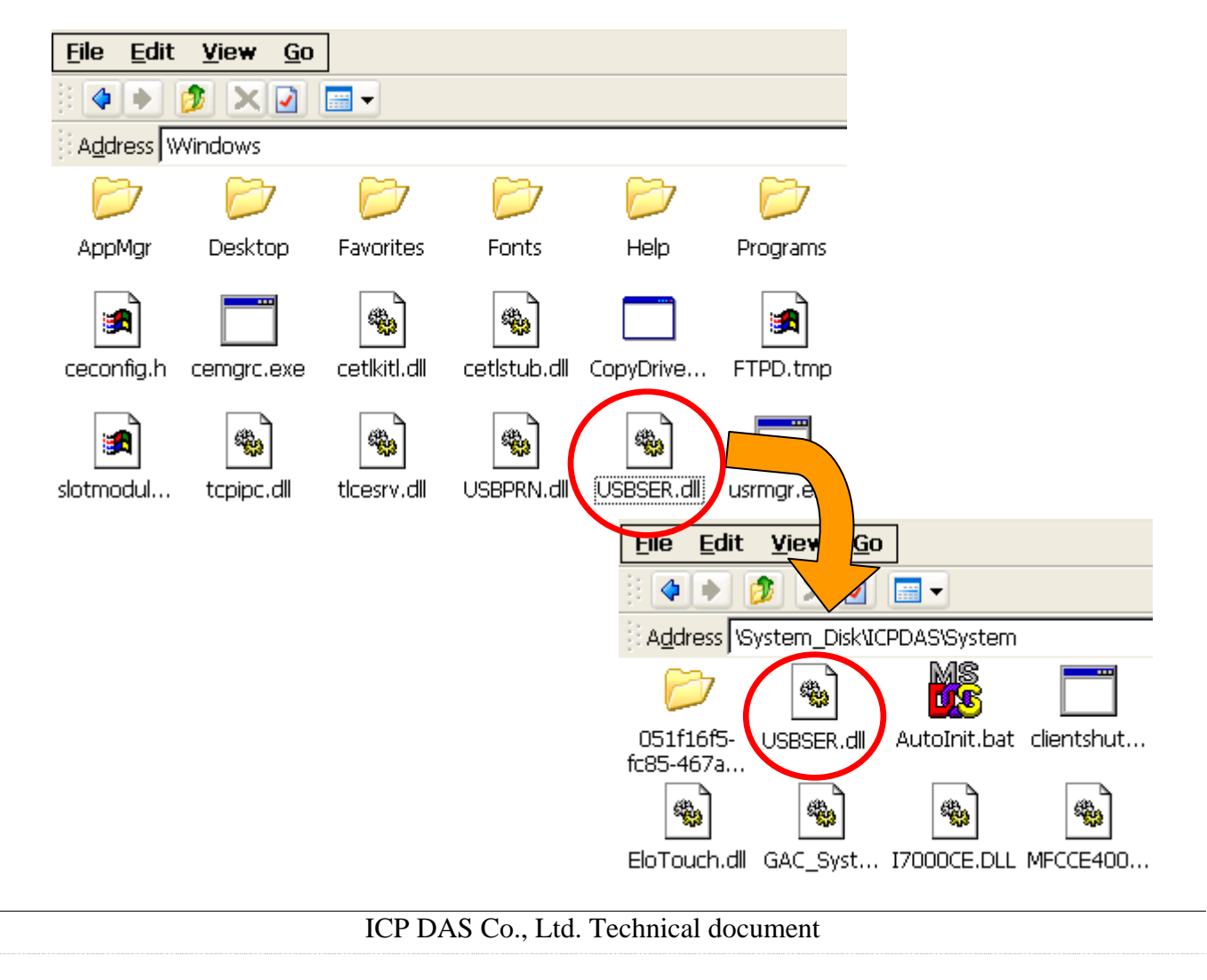

| Classification | System and Ap | plication F | AQ on WinCE | PAC  |            | No.  | 1-008-00 |
|----------------|---------------|-------------|-------------|------|------------|------|----------|
| Author         | Tunglu-Yu     | Version     | 1.0.1       | Date | 2013/08/06 | Page | 4/9      |

**Step 2:** Save and Reboot your WinPAC.

- 2.1. Start the WinPAC utility on the desktop and click "File"  $\rightarrow$  "Save and Reboot".
- 2.2. Click the "Yes" button and wait for the device to reboot.

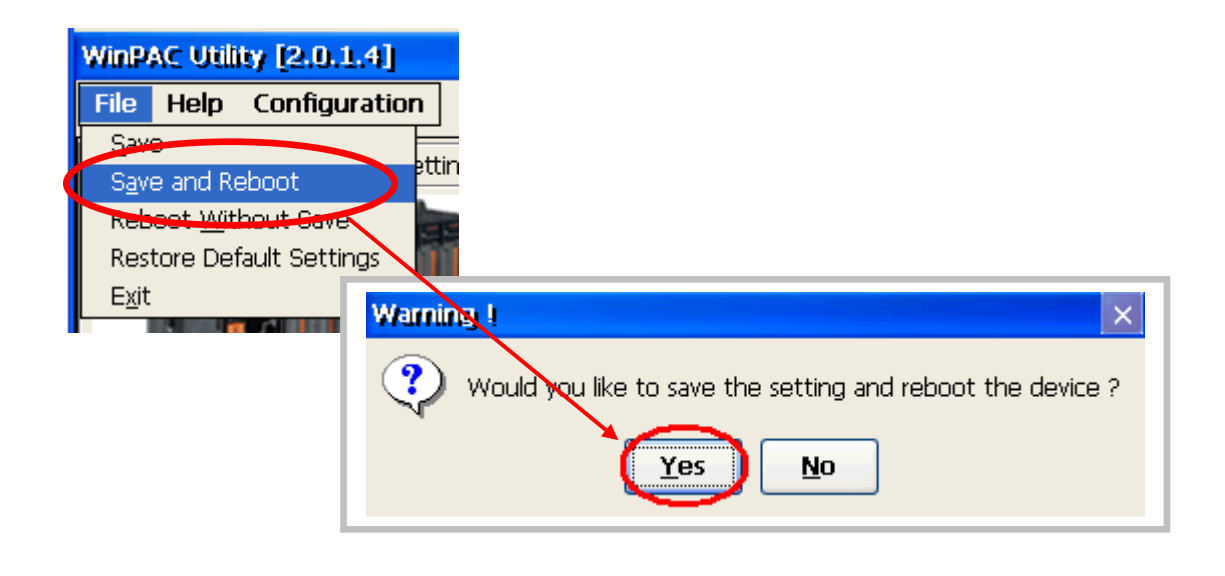

**Step 3:** Get the COM port name and use it in your application.

3.1. Double click the RegView icon on desktop.

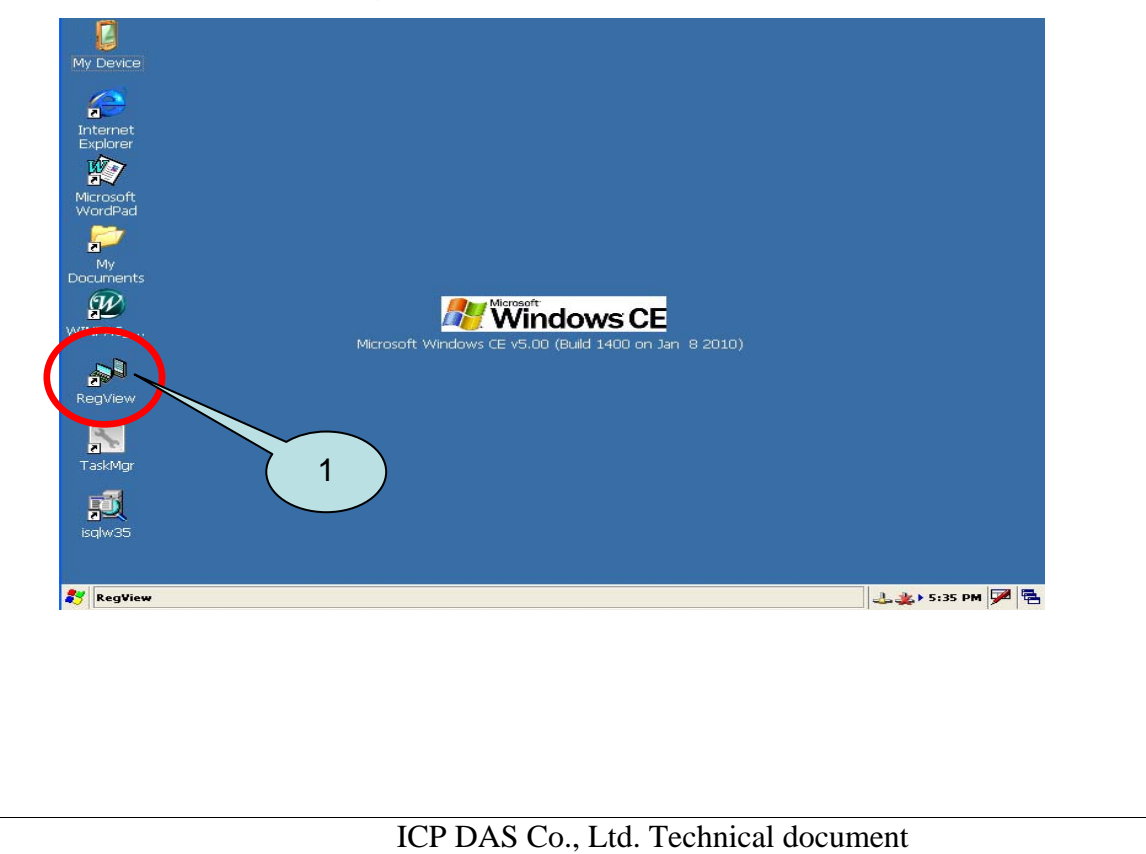

| Classification | System and Ap | plication F | AQ on WinCE | PAC  |            | No.  | 1-008-00 |
|----------------|---------------|-------------|-------------|------|------------|------|----------|
| Author         | Tunglu-Yu     | Version     | 1.0.1       | Date | 2013/08/06 | Page | 5/9      |

3.2. Go to HKEY\_LOCAL\_MACHINE  $\rightarrow$  Drivers  $\rightarrow$  Active and click the Max number of sub key(The value of "key" is "Drivers\USBSER"), the name is displayed in right hand window.

3.3. Fill the name in your program based on serial communication to control the device connected to I-7560.

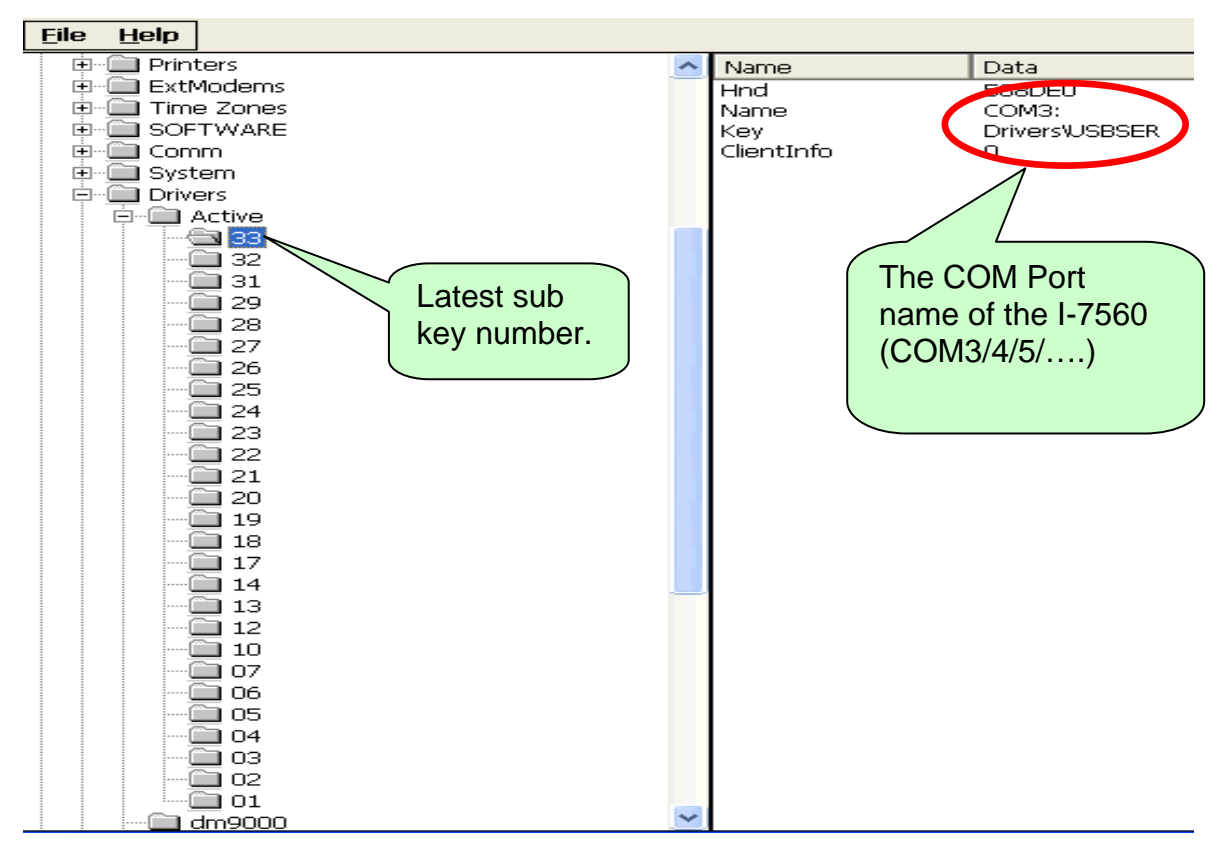

### Example of Connecting with PC

**Step 1:** Connect the USB port of your WinPAC with I-7560, and connect the RS-232 connecter to your PC. The RS-232 connecters on both I-7560 and PC are DTE compatible, a null modem is needed to connect the I-7520 and PC.

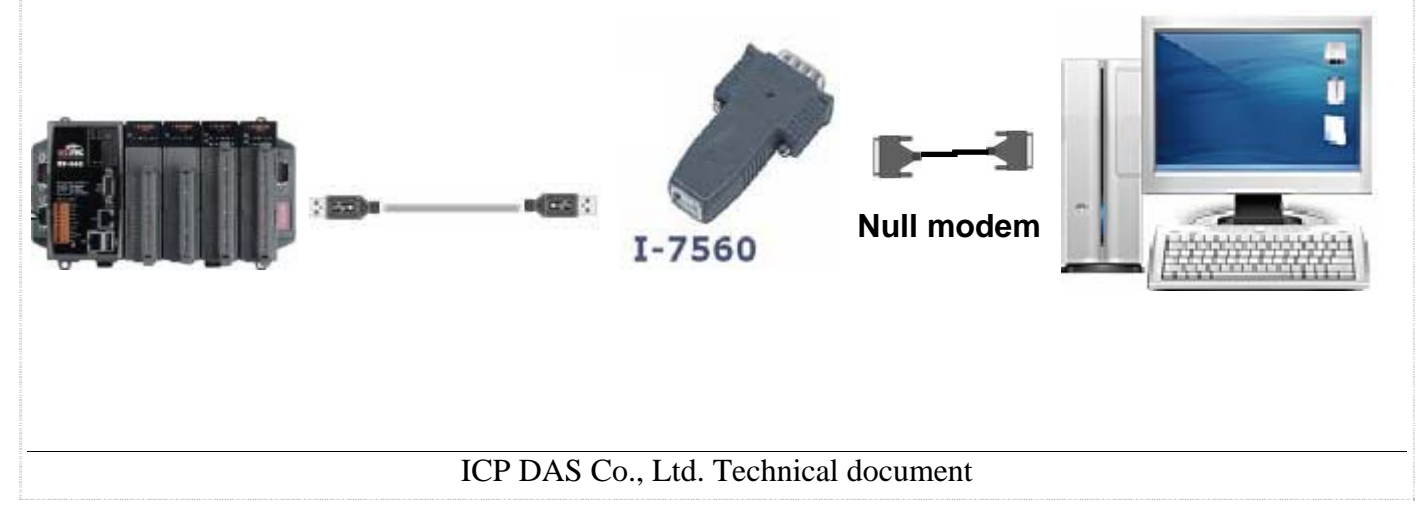

| Classification | System and Ap | plication F | AQ on WinCE | PAC  |            | No.  | 1-008-00 |
|----------------|---------------|-------------|-------------|------|------------|------|----------|
| Author         | Tunglu-Yu     | Version     | 1.0.1       | Date | 2013/08/06 | Page | 6/9      |

**Step 2:** Install the driver and get the COM port name.

Step 3: Execute SendTOCOM.exe on WinPAC/ViewPAC from the

"\System\_Disk\Tools\SendToCOM" folder.

| <u>Eile Edit View G</u> o                         |                             |
|---------------------------------------------------|-----------------------------|
|                                                   |                             |
| Address VStatem_DiskVroakVSendToCOM               |                             |
|                                                   |                             |
| README SendToC                                    |                             |
| ICDDAS Cond to CON VI 0.2, 2000/06/15             |                             |
| REPORT Sand to COPI VILLOR 2009/00/15             |                             |
| Connection Status                                 | Open                        |
| COM1 VI 115200 V 8 V 0-None Parity V 1            | Close                       |
|                                                   |                             |
| End string with  None  LF_CR  CR  CR_LF  LF       | string +CRC                 |
| Commands Personser                                | Binary String Send Polling  |
| Current Packet Size (bytes)                       | Auto send Internal (ms) 500 |
| Total Packet Bytes 0 Total Packet Bytes 0         | Start Stop Set              |
| Packet Quantity send 0 Packet Quantity received 0 | The Charter Time            |
|                                                   | ten Time Stop Time          |
|                                                   |                             |
|                                                   |                             |
|                                                   |                             |
|                                                   |                             |
|                                                   |                             |
|                                                   |                             |
|                                                   |                             |
|                                                   |                             |
|                                                   |                             |
|                                                   |                             |

**Step 4:** Select the COM port number that the I-7560 driver created and press the "**Open**" button.

| Connection Statu<br>COM Port<br>COM3<br>COM1<br>COM0<br>COM2<br>COM2<br>COM3<br>COM2<br>COM3                          | to COM V1.0.2 2009/06/15                                                                                                    |
|----------------------------------------------------------------------------------------------------|----------------------------------------------------------------------------------------------------|
| GMSA2<br>MSA3<br>MSA4<br>MSA5<br>MSA6<br>MSA7<br>MSA8<br>MSB1<br>MSB2<br>MSB3<br>MSB4<br>MSB5<br>MSB6<br>MSB7<br>MSB8 | Image: constraint of the constraint of the constraint |
|                                                                                                    | ICP DAS Co. Ltd. Technical document                                                                                                    |

| Classification | System and Ap | plication F | AQ on WinCE | PAC  |            | No.  | 1-008-00 |
|----------------|---------------|-------------|-------------|------|------------|------|----------|
| Author         | Tunglu-Yu     | Version     | 1.0.1       | Date | 2013/08/06 | Page | 7/9      |

**Step 5:** Copy "SendToCOM.exe" to PC and run it.

| 網址①                                                                                    | ◎ ▷ J:system_disk/Tools/Send ToCOM       家友資料夾工作     C     Preadme bot       第2週間檔案重新命名     ISB     Send ToCOM.exe                                                                                                    |  |
|----------------------------------------------------------------------------------------|----------------------------------------------------------------------------------------------------|--|
| ≦<br>●<br>●<br>●<br>●<br>●<br>●<br>●<br>●<br>●<br>●<br>●<br>●<br>●<br>●<br>●<br>●<br>● | ICPDAS Send to COM Y1.0.2 2009/06/15         Connection Status       Open         COM Port       Baudrate       Data Bit       Parity       Stop Bit       Close         COM / 1       115200       8       0-None Parity       1       Close         End string with       • None       LF_CR       CR       CR_LF       LF         String       ✓ +CRC       • Commands       • Current Packet Size (bytes)       • Binary       • Strin       Send       Pollin |  |
|                                                                                        | Total Packet Bytes     0     Total Packet Bytes     0     Start     Stop     Start       Packet Quantity send     0     Packet Quantity received     0     Start     Stop     Start       Stop Time     Stop Time     Stop Time     Stop Time     Stop Time                                                                                                    |  |
| <br>₽                                                                                  |                                                                                                    |  |
|                                                                                        | Clear                                                                                                    |  |

**Step 6:** Select the COM Port on the PC used to connect to I-7560 and click "**Open**".

| End string with<br>Commands<br>Current Packet Size (By |   | CR CR CR_LF CLF<br>Responses<br>Current Packet Size (bytes) | Sunng ♥ +CRC<br>♥ Binary ● Strin Send Polin<br>Auto send Internal (ms) 500 |
|--------------------------------------------------------|---|-------------------------------------------------------------|----------------------------------------------------------------------------|
| otal Packet Bytes<br>Packet Quantity send              | 0 | Total Packet Bytes 0 Packet Quantity received 0             | Start Stop Set                                                             |
|                                                        |   | Clear                                                       | Stop Time Stop Time                                                        |
|                                                        |   |                                                             |                                                                            |
|                                                        |   |                                                             | Clear                                                                      |
|                                                        |   |                                                             |                                                                            |

| Classification | System and Ap | No.     | 1-008-00 |      |            |      |     |
|----------------|---------------|---------|----------|------|------------|------|-----|
| Author         | Tunglu-Yu     | Version | 1.0.1    | Date | 2013/08/06 | Page | 8/9 |

Step 7: Send message from PC to WinPAC.

| 🛃 ICPDAS Send to COb                                                                  | 4 ¥1.0.2 2009/06/15                                                                                                    |                                                                            |
|---------------------------------------------------------------------------------------|----------------------------------------------------------------------------------------------------|----------------------------------------------------------------------------|
| Connection Status<br>COM Port Baudra<br>COM1 115200                                   | 1. Enter the messages.                                                                                                    | Stop Bit Close                                                             |
| End string with 💿 None                                                                |                                                                                                    | C LF hellow winpac                                                         |
| Commands<br>Current Packet Size (bytes)<br>Total Packet Bytes<br>Packet Quantity send | Responses           13         Current Packet Size (bytes           67         Total Packet Bytes           10         Packet Quantity received | Auto send Internal () 5) 500<br>C Start p Set<br>d O Start Time Start Time |
| hellow winpac                                                                         |                                                                                                    | Clear Stop Time Stop                                                       |
|                                                                                       |                                                                                                    | 2. Press<br>" <b>Send</b> " button.                                        |
|                                                                                       |                                                                                                    |                                                                            |
|                                                                                       |                                                                                                    | Clear                                                                      |

**Step 8:** Check the message received on WinPAC.

| CPDAS Sent<br>Connection Stal<br>COM Port                                            | d to COM<br>tus<br>Baudra<br>115200 | V1.0.2 | 2009/<br>ata Bit                                    | 06/15<br>Parity<br>0-None Parity                              | / 🔽                                  | Stop            | Bit                  | j                                                      |                                                       | Oper<br>Close                      | 1                             |   |
|--------------------------------------------------------------------------------------|-------------------------------------|--------|-----------------------------------------------------|---------------------------------------------------------------|--------------------------------------|-----------------|----------------------|--------------------------------------------------------|-------------------------------------------------------|------------------------------------|-------------------------------|---|
| End string with<br>Commands<br>Current Packet<br>Fotal Packet Byl<br>Packet Quantity | Size (bytes)<br>tes<br>y send       |        | _CR (<br>Respons<br>Current<br>Total Pa<br>Packet ( | CR O<br>ses<br>Packet Size (t<br>cket Bytes<br>Quantity recei | CR_LF<br>(vtes) 1<br>ved 1<br>hellow | Clear<br>winpac | . <b>F</b><br>]<br>] | String<br>Binary<br>Auto se<br>Start Time<br>Stop Time | String<br>nd Interna<br>tart<br>Start Tim<br>Stop Tim | Send<br>al (ms)<br>Stop<br>ne<br>e | +CRC<br>Polling<br>500<br>Set |   |
| The messages received.                                                               |                                     |        |                                                     |                                                               |                                      |                 |                      |                                                        |                                                       |                                    |                               |   |
|                                                                                      |                                     |        |                                                     |                                                               |                                      |                 |                      |                                                        |                                                       |                                    | Clear                         | ) |
|                                                                                      |                                     |        | ]                                                   | ICP DAS                                                       | S Co.                                | , Ltd           | l. T                 | echnic                                                 | al doc                                                | umer                               | nt                            |   |

| Classification | System and Ap | No.     | 1-008-00 |      |            |      |     |
|----------------|---------------|---------|----------|------|------------|------|-----|
| Author         | Tunglu-Yu     | Version | 1.0.1    | Date | 2013/08/06 | Page | 9/9 |

## **Revision History**

| Revision | Date       | Description                                                       |
|----------|------------|-------------------------------------------------------------------|
| 1.0.1    | 2013/08/06 | NEW: Added support information for WP-5000 series and VP-<br>4131 |
| 1.0.0    | 2010/02/12 | Initial release                                                   |